# 日本認知症学会 第31回専門医教育セミナー 2024年4月21日(日)9:00~23日(火)17:00

# 【無料聴講】動画視聴方法のご案内

# 手順1:WEB開催プラットフォーム「メディカル プライム」へ アクセスしてください。<u>https://medicalprime.jp/</u>

# 手順2:TOP画面右上のログインボタンより、ご登録済の メールアドレスとパスワードを入力してください。

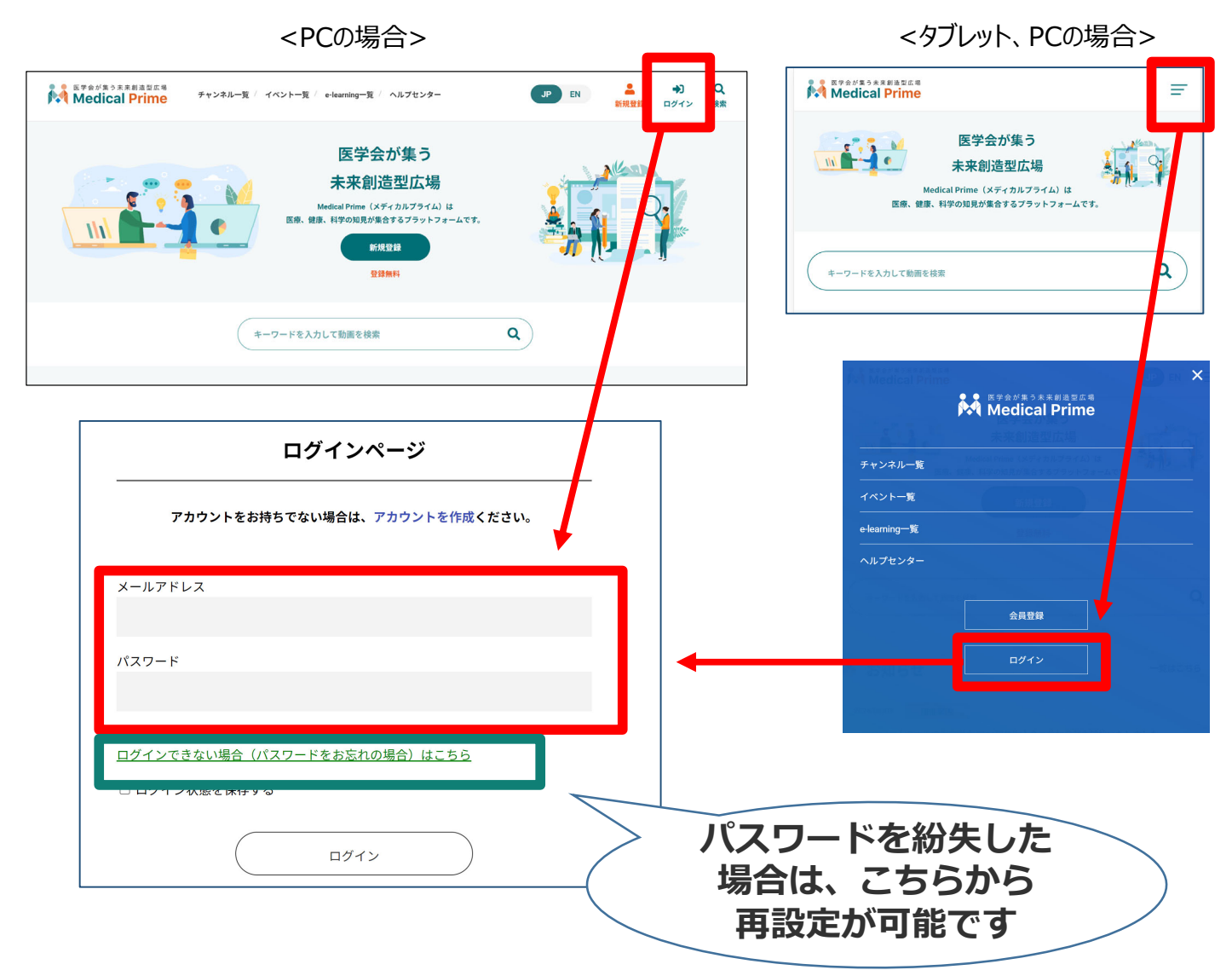

# 手順3:ログイン後、再びTOP画面が開きますので イベント情報のポスター画像をクリックしてください。

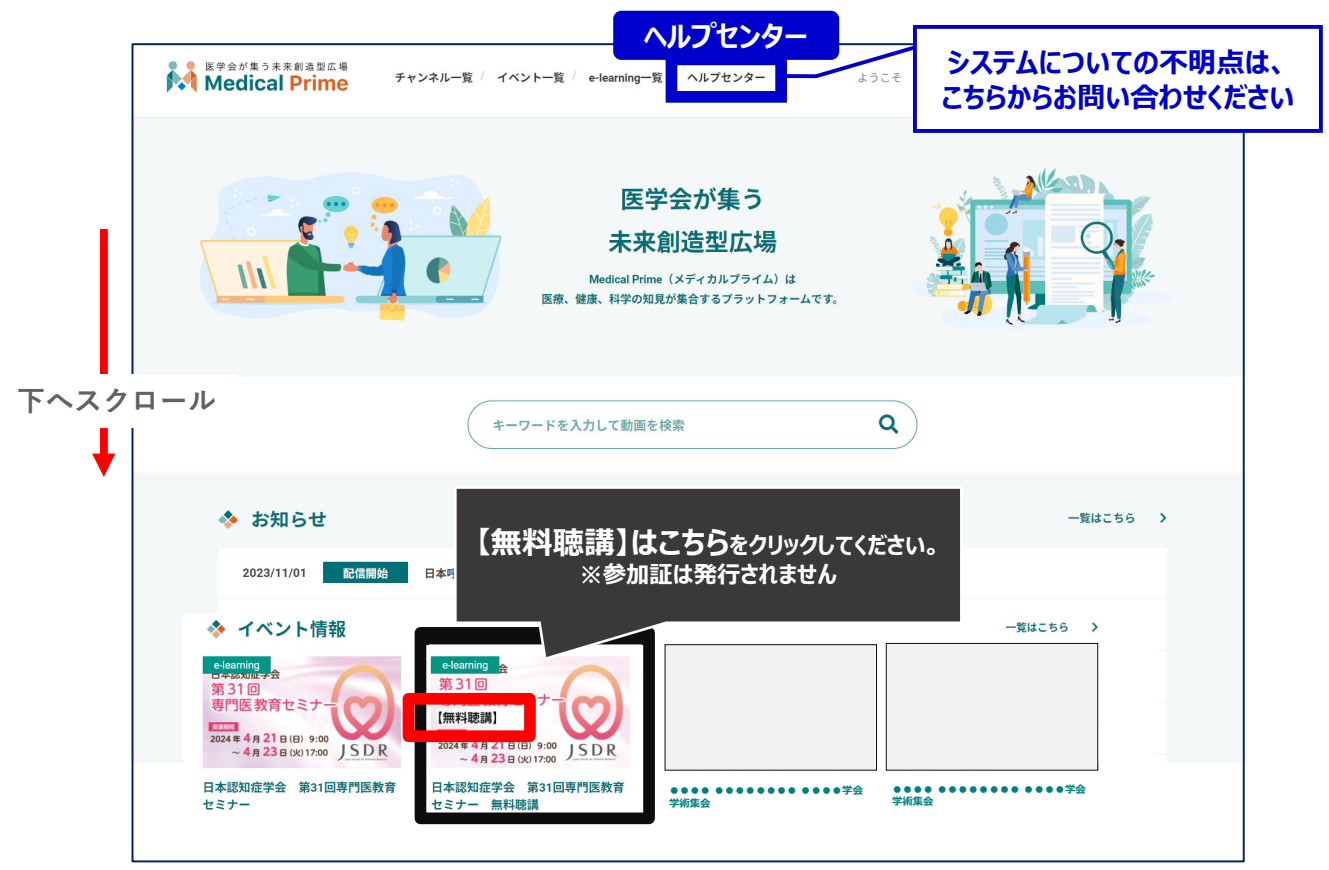

## 手順4:【無料聴講】専用ページが表示されますので、画面 右上のステータスバーが緑色であることをご確認ください。

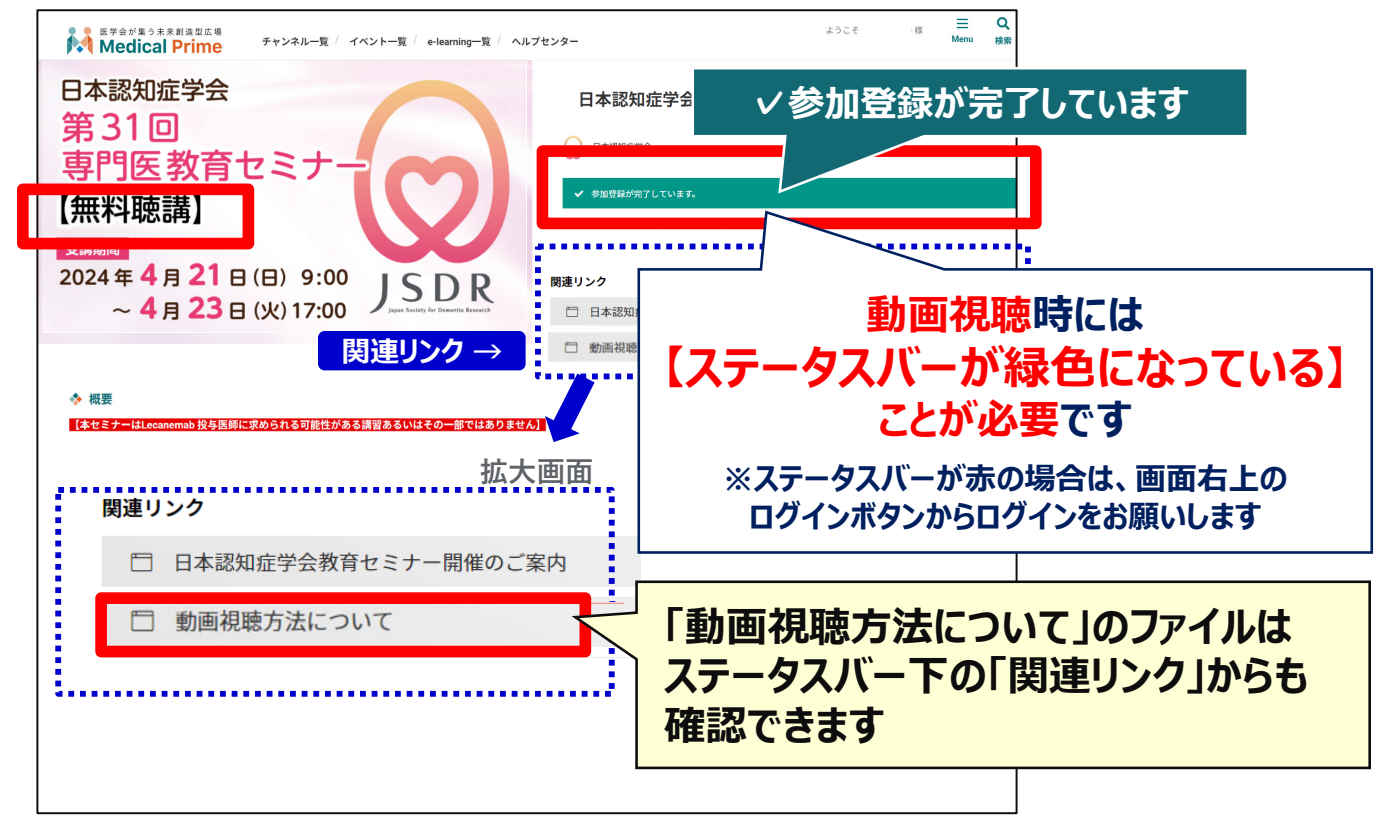

## 手順5:画面を下にスクロールし 「<mark>無料聴講はこちら</mark>」をクリックしてください

| 日本認知症学会<br>第31回<br>専門医教育セミナー<br>【無料聴講】<br>2024年4月21日(日) 9:00<br>~4月23日(火)17:00                                                | <ul> <li>日本認知症学会 第31回専門医教育セミナー 無料聴講</li> <li>         ● P#認知症学会     </li> <li>✓ 参加登録が完了しています。     </li> <li>         ■ 日本認知症学会教育セミナー開催のご案内         ■ 日本認知症学会教育セミナー開催のご案内     </li> <li>         動画視聴方法について     </li> </ul> |  |  |
|----------------------------------------------------------------------------------------------------|----------------------------------------------------------------------------------------------------|--|--|
| ◆ 概要<br>【本セミナーはLecanemab 投与医師に求められる可能性がある講習あるいはその一部ではありません】<br>日本認知症学会 第30回専門医教育セミナー 無料聴講の参加申し込みのページです。<br>(非会員も無料聴講可能です)     |                                                                                                    |  |  |
| ◆ あなたのステータス<br>① 視聴時間 未修<br>0%                                                                                                |                                                                                                    |  |  |
| <image/> <complex-block><section-header><text><text><text><text></text></text></text></text></section-header></complex-block> | くあなたのステータスとは><br>【無料聴講】セミナーにおいては受講完了条件<br>はございませんので、ステータスはご参考として<br>ご確認ください。<br>・視聴状況によって更新されます<br>・視聴完了後は右のように<br>① <sup>很</sup> 聴時間 (<br>100%)                                                                           |  |  |

# 手順6:3動画が表示されますので、視聴する動画をクリック してください。

| 田本認知症学会     無料聴講     Apper Landy for Durating Accessed | 日本認知症学会  Appendix Subject Subject | ◎日本認知症学会 無料聴講<br>Base base to find the formation for the second to find the second to find the second to |
|--------------------------------------------------------|----------------------------------------------------------------------------------------------------|----------------------------------------------------------------------------------------------------|
| 軽度認知障害の病態と臨床<br>片山 禎夫<br>(Fi山)時のコニッグ                   | 脳外科関連疾患におけるtreatable<br>dementiaと併存する変性型認知症<br>笹嶋 寿郎<br>(秋田県エリハピリテーション・福神医療センター 認知度診療部)                                                                                                    | 認知症の画像診断<br>-Advanced,診断における留意点-<br>椎野 顕彦<br>(温爾医科大学神経義病研究センター)                                                                                                    |
| 無料聴講1 軽度認知障害の病態<br>と臨床                                 | 無料聴講2 脳外科関連疾患にお<br>はるtreatable dementiaと併存する                                                                                                    | 無料聴講3 認知症の画像診断-<br>Advanced 診断における留音点-                                                                                                    |
| ーーー・<br>片山 禎夫<br>(片山内科クリニック)                           | 変性型認知症<br>笹嶋 寿郎                                                                                                    | 椎野 顕彦<br>(滋賀医科大学 神経難病研究センタ                                                                                                    |
| 再生時間:                                                  | (秋田県立リハビリテーション・精神<br>医療センター 認知症診療部)                                                                                                    | ー)<br>再生時間: (                                                                                                    |

## 手順7:画面上部に視聴画面が表示されますので中央の 再生ボタンをクリックし、動画視聴を開始してください。

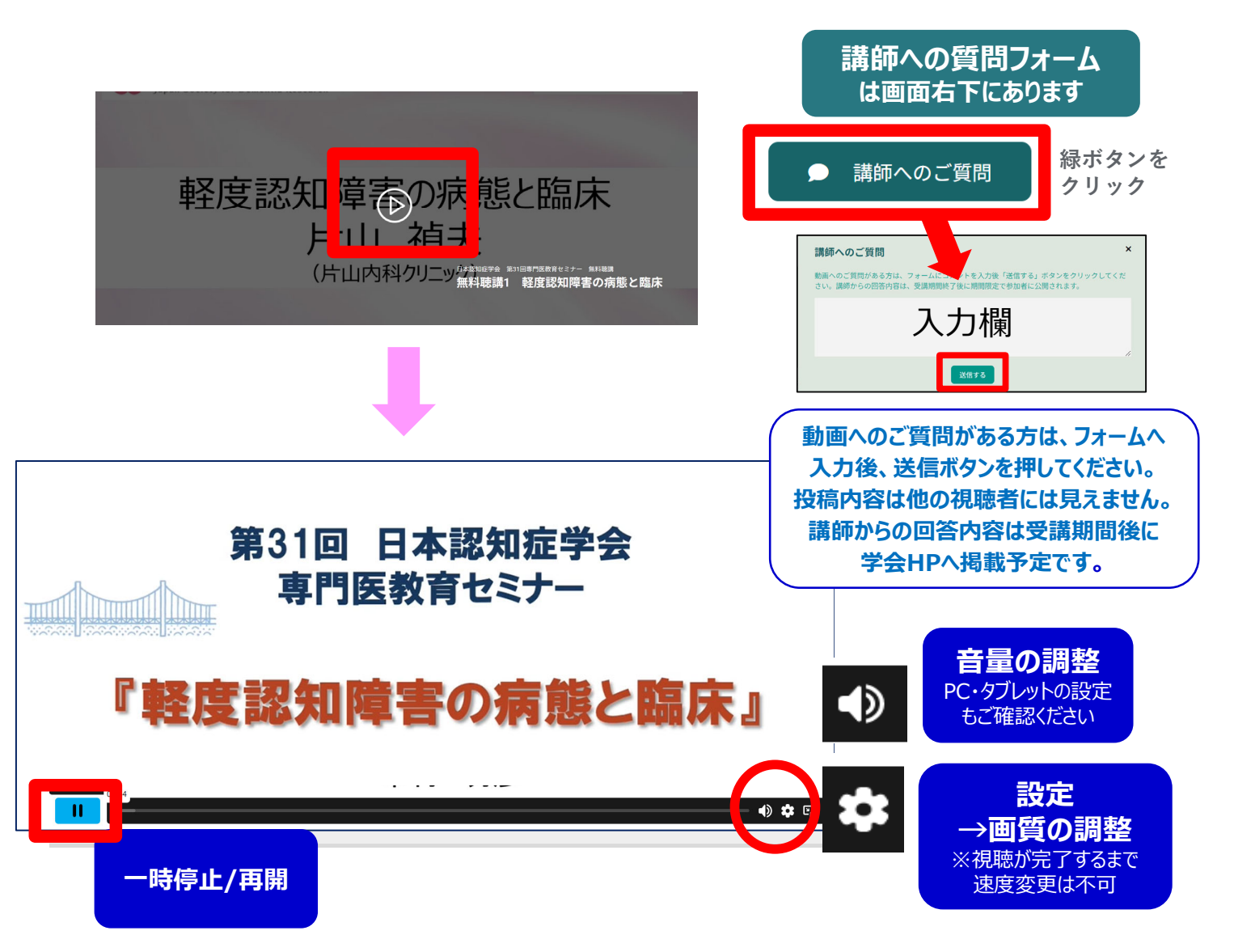

## 手順8:動画を最後まで再生すると以下画面が表示されます。

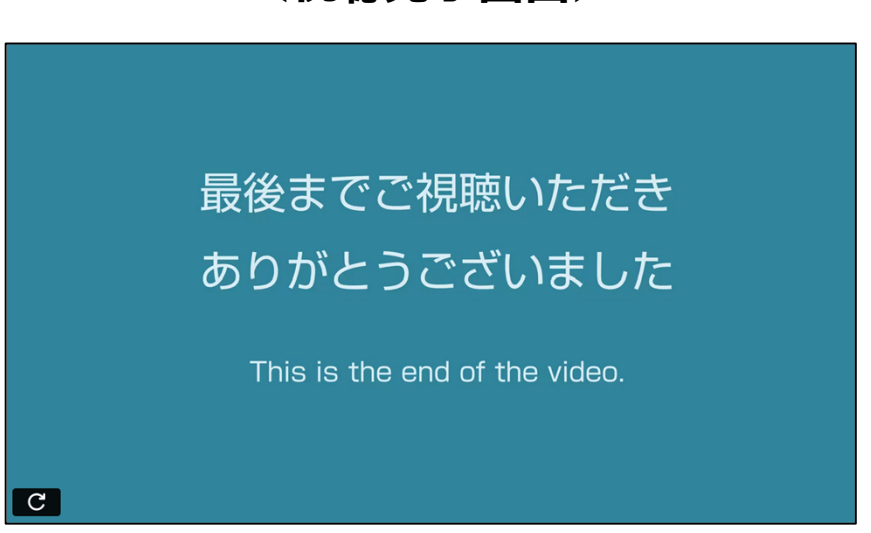

#### 動画再生画面の下には、注意事項を記載しております。 必ずご確認ください。

|                     | 軽度認知障害の病態と臨床<br>片山 禎夫<br>(片山内科クリニッ)##WE#1 軽度認知障害の病態と臨床    |
|---------------------|-----------------------------------------------------------|
|                     | 受講ステータス 未修                                                |
| コンテンツ               | 本セミナーの撮影・録画・録音、スクリーンショット、また資料等の無断転用を固く禁止いたします。            |
|                     | 動画は視聴が完了するまで、早送りや巻き戻し、倍速視聴はできません。<br>2回目以降は、ご自由に視聴いただけます。 |
| この動画に関する<br>お問い合わせ先 | <u>&lt;他の動画を見る&gt;</u>                                    |
|                     | <u>『セミナーTOPページ』に戻る</u>                                    |
|                     |                                                           |
|                     |                                                           |

<視聴完了画面>

# 『マイページ』のご案内①

#### マイページからお気に入り動画へのアクセスが可能です。 ※マイページ機能は、Medical Primeへのログイン後にご利用いただけます。

### 【マイページへのアクセス方法】 Medical Prime トップ画面右上の「Menu」から「マイページ」をクリック

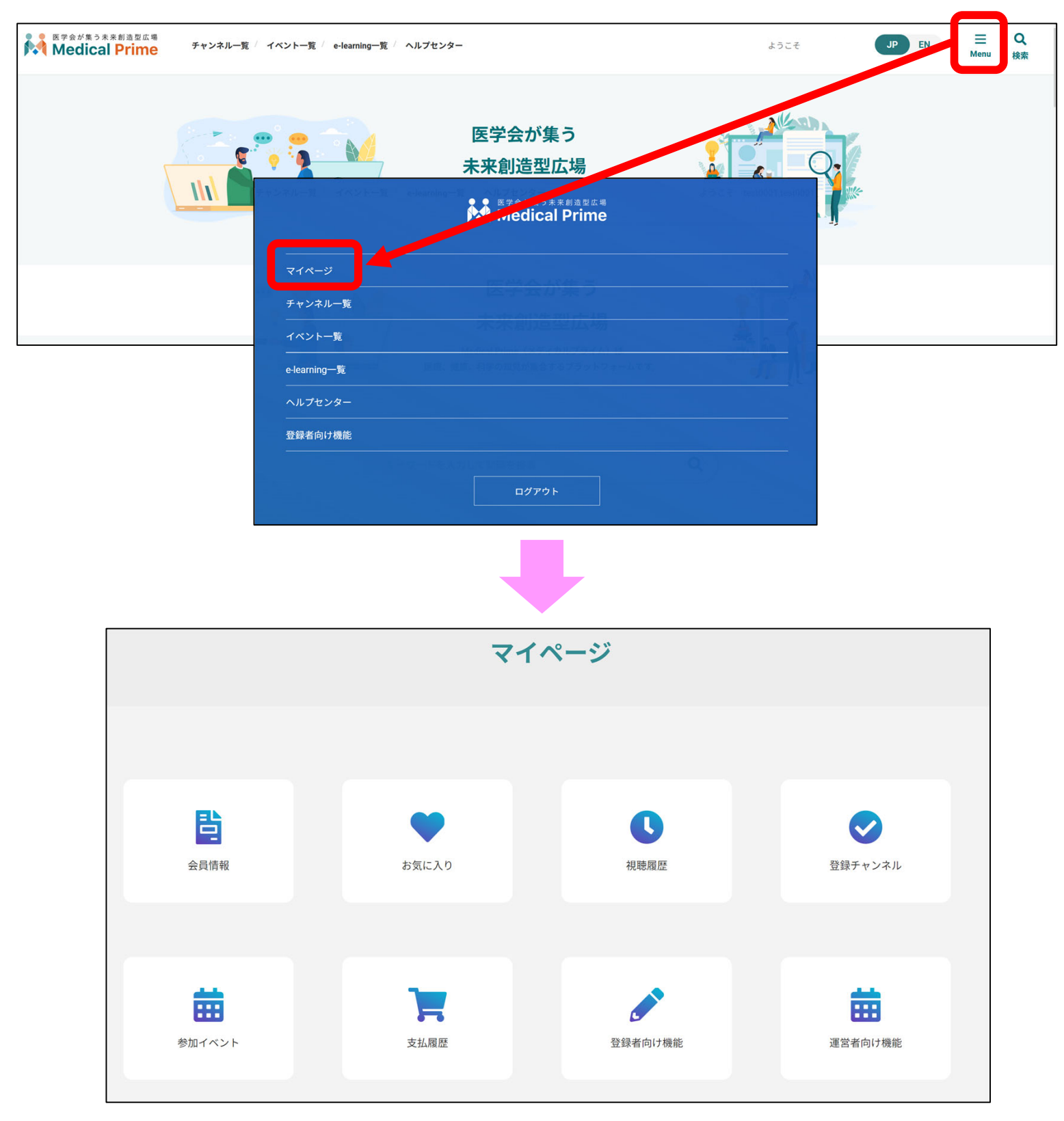

『マイページ』のご案内②

#### ●「お気に入り」動画の登録・確認手順

1. 動画視聴画面の「お気に入り登録」をクリック。 ボタンの色がグレーに変わります。

| 軽度認知障<br>うの病態と臨床<br>片山 禎夫<br>(片山内科クリニッ ######1 軽度認知障害の病態と臨床<br>解釋 (片山内科クリニッ ######1 軽度認知障害の病態と臨床 |                                     |                                      |  |  |
|--------------------------------------------------------------------------------------------------|-------------------------------------|--------------------------------------|--|--|
|                                                                                                  | 😡 日本認知症学会                           | お気に入り登録                              |  |  |
| 教材一覧                                                                                             | 受講ステータス 未修<br>総両生時間:1分(目標両生時間:1分) ⊗ |                                      |  |  |
| マンテンツ                                                                                            | 本セミナーの撮影・録画・録音、スクリーンショット、また         | 資料等の無断転用を固く禁止いたします。                  |  |  |
|                                                                                                  | お気に入り登録                             | ●●●●●●●●●●●●●●●●●●●●●●●●●●●●●●●●●●●● |  |  |

2. マイページ「お気に入り」をクリック。 お気に入り登録をした動画のサムネイルが表示されます。

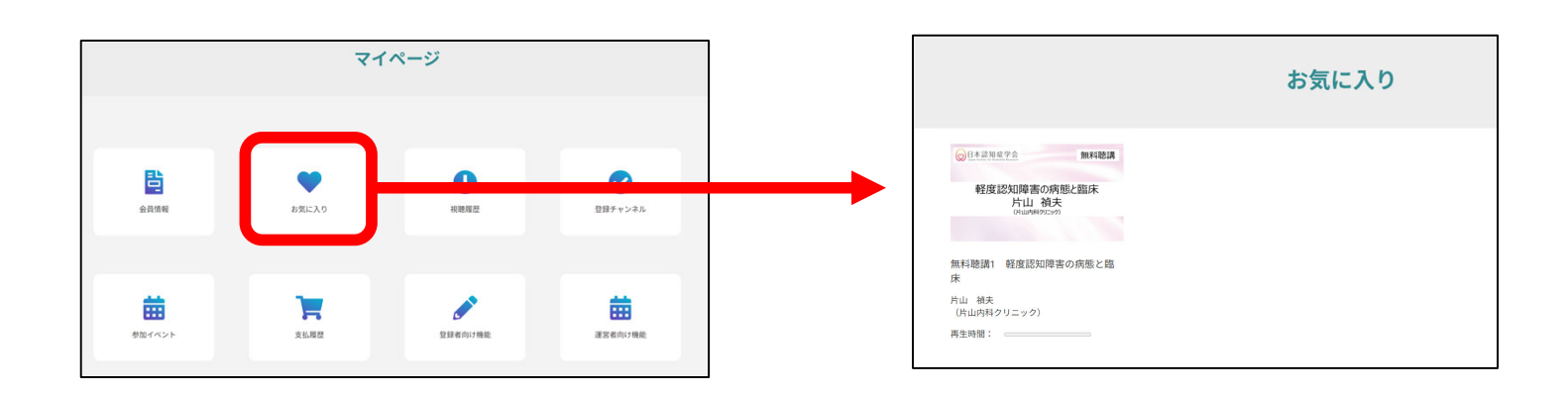

# よくあるお問い合わせ

#### Q. 受講前にテスト動画の視聴は出来ますか

メディカルプライム内の下記URLにテスト動画を掲載しております 視聴には、メディカルプライムへの【ログイン】が必要となります https://medicalprime.jp/movie/medicalprime\_test/

# 視聴に関するお問い合わせ先

ご不明な点がありましたら、ヘルプセンターをご覧ください。 Medical Prime ヘルプセンター

# https://help.medicalprime.jp/

お問い合わせは、こちらのリンクからお願いいたします

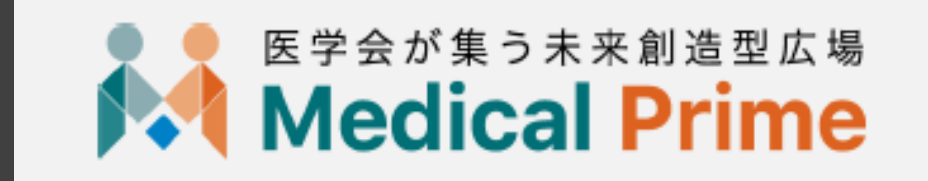

株式会社サンプラネット メディカル戦略ユニット